## RT130 setup procedure with PFC\_130 on Clie: Parameter configuration

PFC130 (RT130 v. 3.4.3)

Editing Parameters- (Work with Configuration-Edit) On the main menu select: Work with Configuration Select Load or New select from the pre-loaded das configuration files From the Configuration menu, select: Select Edit Fill in **Station** [5-character code] \*\*can be done at site Fill in **Experiment** [short mnemonic and/or network code] Select Channels Highlight each channel (1-3) in turn Select **Detail** (existing channel) or **Activate** (new channel) Check and modify the following entries: Name [for a 3C sensor, 1, 2, or 3 // Z, N, or E, etc] Azimuth Incline Sensor [type; e.g., STS-2] **Sensor** # [serial number/identifier] \*\*can be done at site **Gain** [Unity for broadband, High for short-period] select Apply select Apply Select Streams Highlight each stream in turn (check D for Disk) Select Detail Check and modify the following entries: Name [short mnemonic] **Channels Included** [check all that apply], select Format [32 (32-bit integer) or CO (STEIM1) or C2 (STEIM2)] **Rate** [sampling rate] NOTE: Sample rates 1000, 500, 250, 125, 25 can not be used with another sample rate. In FW v.3.4.3, 50 sps may be recorded with other sample rates, however this CAN NOT be programmed with the Clie. See the iFSCconfig documentation for use with an iTouch. Trigger [Continuous] Select Details enter number of seconds per record select OK select Apply select Apply select Aux DATA (For Broadband Sensors ONLY) **Destination** check **D** Included Channels check 1,2, and 3 Sample Period 10 Record length enter 86400 Select Apply select Auto Center (For Broadband Sensors ONLY) **Cycle Time** [The number of days, not hours between auto centering events] select Apply **NOTE:** In FW v.3.4.3. Threshold Centering can be programmed – NOT with the Clie. Use the iFSC program to set this parameter if needed. See the iFSCconfig documentation for use with an iTouch. select Sensor Test (For Broadband Sensors ONLY) Ch. Group 1-3 Enable ON Signal Type Step Amplitude0.7V **Duration** 1000 sec Pulse Width 300 sec Pulse Interval 600 sec select Apply select Apply

Turn Over

Save As [if this "new" configuration will be used to clone future sites] or Save [if this is an existing configuration with the same name]
Send to DAS [transfers current configuration to DAS, overwriting any existing setup] \*\*If a DAS is connected.
From DAS [check to make sure transfer was successful; iterate until all params are correct] \*\*If a DAS is connected.

select Done